## DS-KIS702Y(-P)

## ideo Intercom Two-Wire Kit

#### **HIKVISION** UD29996

## KD8003Y-IME2

Two-Wire Module Door Station

#### **Diagram References**

#### 1 Appearance

2 Low Illumination IR Supplement Light 3 Built-in Camera Microphone Loudspeaker 5 Call Button 6 Nametag 7 TAMPER 8 Two-Wire Interface 9 Module-connecting Interface 10 Terminals ecting interface is used to connect other function module, such as nametag module, keypad vdule, etc. All these modules are known as sub module. ule, card reader

#### 2 Terminal

MC1: Door Lock Relay Output (NC) NO1: Door Lock Relay Output (NO) COM: Common Interface NC2: Door Lock Relay Output (NC) NO2: Door Lock Relay Output (NO) GND: Grounding 12 VDC: Power Output BND: Grounding C Two-Wire Interface

(B1) AIN2: For the access of Door Contact 2 AIN1: For the access of Door Contact 1 AIN3: For the access of Exit Button 1 AIN4: For the access of Exit Button 2 5 485-: Module-connecting Interface 485+: Module-connecting Interface 12V OUT: Module-connecting Interface B GND: Module-connecting Interface

#### 3 Installation

Note: Video intercom module door station support one-module installation, two-module installation, three-module installation and more-than-three-module installation. Here takes three-module installation as an examp Before you begin: 1. Tools that you need to prepare for installation: Drill (6), cross screw driver (PH1\*150 mm), and gradienter.

Make sure all the related equipment is power-off during the installation.
 Make sure you have configured the sub module address before installation. Valid sub module address range in the sub module address before installation.

1 to 8. The No, should be unique for sub modules that connected to the same main unit. The sub module address and corresponding switch status is shown as the figure.

| Sub Module<br>Address | DIP 1 | DIP 2 | DIP 3 | DIP 4 | DIP 5 | DIP 6 | DIP 7 | DIP 8 |
|-----------------------|-------|-------|-------|-------|-------|-------|-------|-------|
| Module 1              | ON    | OFF   | OFF   | OFF   | OFF   | OFF   | OFF   | OFF   |
| Module 2              | OFF   | ON    | OFF   | OFF   | OFF   | OFF   | OFF   | OFF   |
| Module 3              | ON    | ON    | OFF   | OFF   | OFF   | OFF   | OFF   | OFF   |
| Module 4              | OFF   | OFF   | ON    | OFF   | OFF   | OFF   | OFF   | OFF   |
| Module 5              | ON    | OFF   | ON    | OFF   | OFF   | OFF   | OFF   | OFF   |
| Module 6              | OFF   | ON    | ON    | OFF   | OFF   | OFF   | OFF   | OFF   |
| Module 7              | ON    | ON    | ON    | OFF   | OFF   | OFF   | OFF   | OFF   |
| Module 8              | OFF   | OFF   | OFF   | ON    | OFF   | OFF   | OFF   | OFF   |

#### Three-Module Flush Mounting

1. Cave the installation hole, and pull the cable out Ar core the magnetion mole, and part in the case one: Note: The suggested dimension of the installation hole is 321.8(W) × 108(H) × 45.5(D) mm. The suggested length of the cables left outside is 270 mm. 2. Select a cable entry and remove the plastic sheet. Route the cables through the gang box hole. Insert the

gang box into the installation hole. Mark the gang box screw holes' position with a marker, and take out the

gang box. 3. Drill 4 holes according to the marks on the wall, and insert the expansion sleeves into the screw holes. Fix the gang box with 4 expansion bolts. Fill the gap between the gang box and wall with concrete or Silicone

Fix the gang box with 4 expansion boits in the gap between the gang box and wall with concrete or silicone sealant. Remove the mounting ears with tool after concrete is dry. 4. Connect cables and insert the modules. a.Connect Cable 1 and one end of Cable 2 to the corresponding interfaces of the main unit, then insert the main unit into the upper grid.

b.Connect the other end of Cable 2 to the input interface of Sub Module 1. Connect one end of Sub Module

#### Three- Module Surface Mounting

1. Paste the installation sticker 1 onto the wall. Make sure the sticker is placed horizontally via measuring with the gradienter. Drill 4 holes according to the screw holes

on the sticker. Note: The suggested size of hole is 6(diameter) × 25(depth) mm. The suggested length of the cables left

outside is 270 mm 2. Remove the sticker and insert the expansion sleeves into the screw holes. Fix the

mounting frame onto the wall with 4 expansion bolts.

3. Thread the module-connecting line across the thread holes of the frame. Pass the

main unit connecting line across the thread hole to the top grid and connect the cables.

a.Connect the lines and module-connecting line 1 to the corresponding interfaces of the main unit, then place the main unit into the upper grid.

b.Connect the other end of the module-connecting line 1 to the input interface of the

sub modules via module-connecting line 2.

c.Organize the cables with cable tie in the package.

4. Insert the modules into the frame after wiring. The main unit must be placed in the top grid.

5. Use the hexagon wrench in the package to fix the cover onto the frame.

#### 4 Installation Positions

Recommended Installation Height (The distance between the camera and the ground): 1.4 m to 1.6 m The FOV of the camera is : Horizontal: 146°, Vertical: 82°. The highest visual height and lowest visual height of the camera is shown as picture.

Note: The power source should be qualified and meet limited power source or PS2 requirements according to IEC 60950-1 or IEC 62368-1 standard

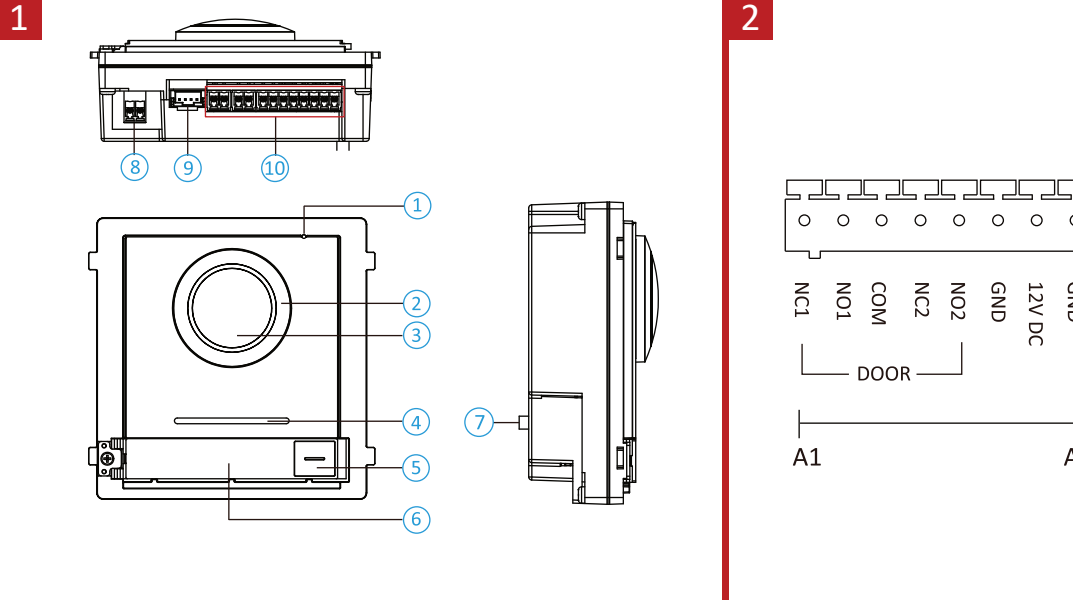

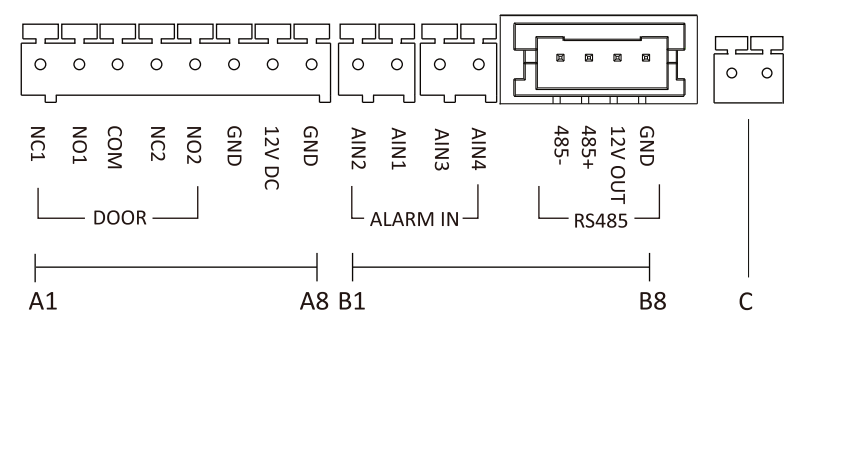

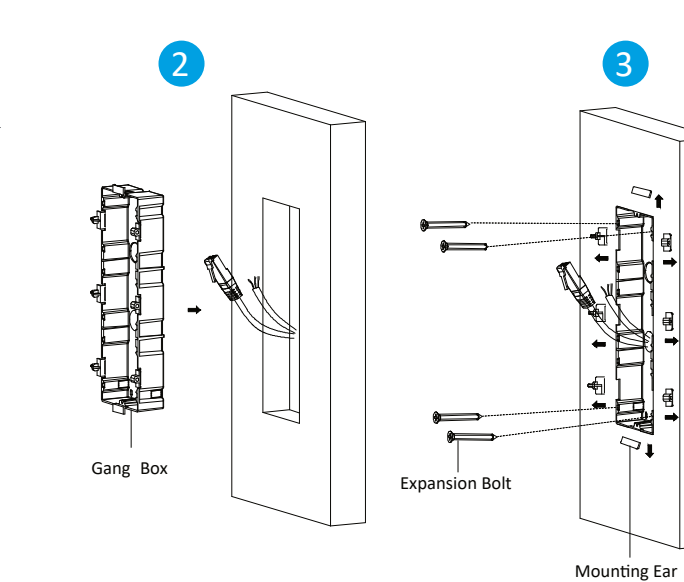

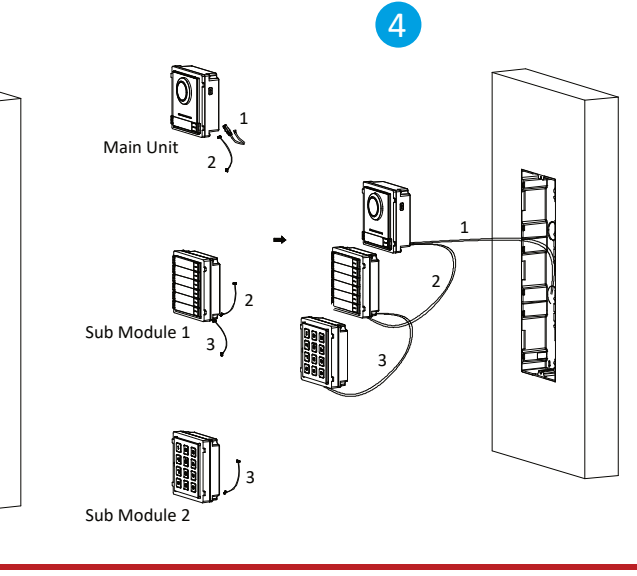

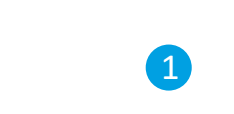

Δ,

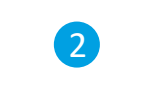

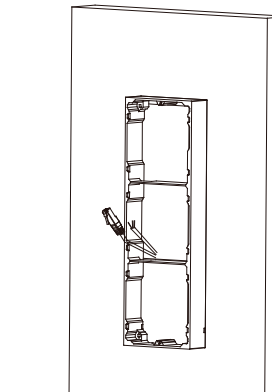

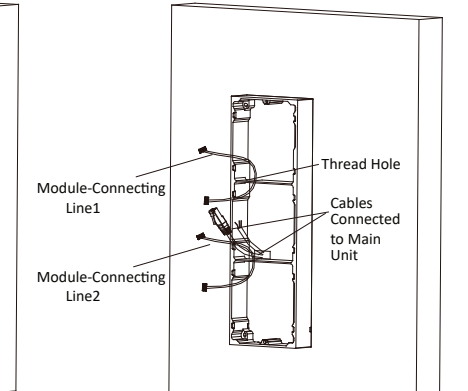

3

# 4

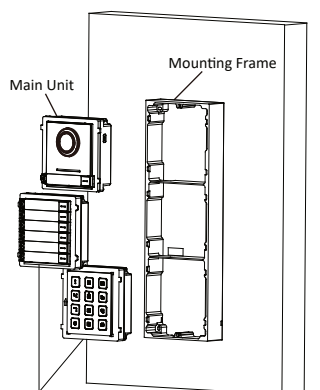

Hexagonal Screw Cover

Sub Module

3

3

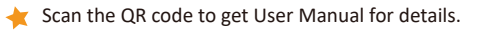

Recommended Installation Height (The distance between the camera and the ground): 1.4 m to 1.6 m

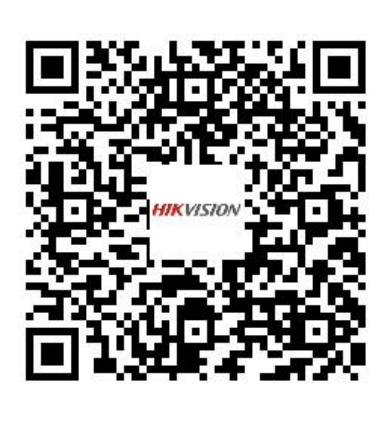

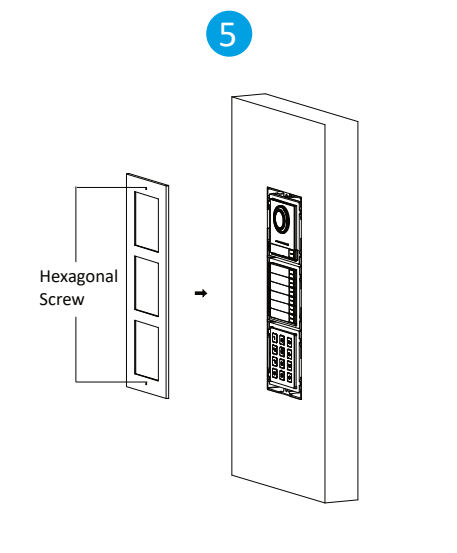

5

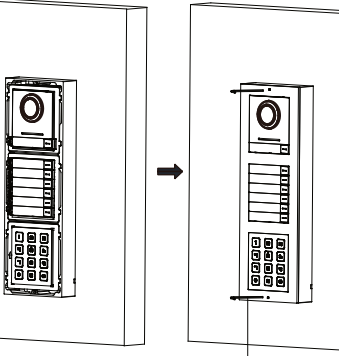

Hexagon Wrench

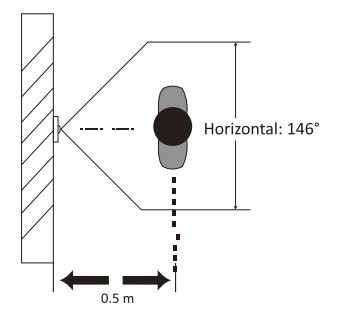

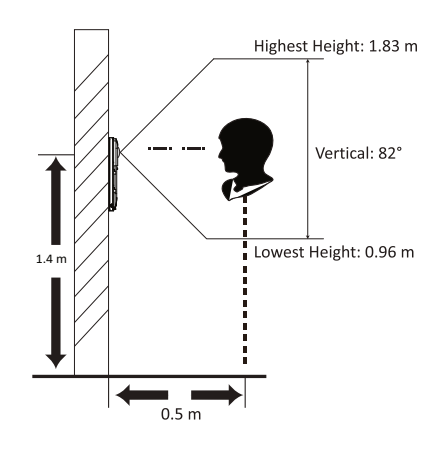

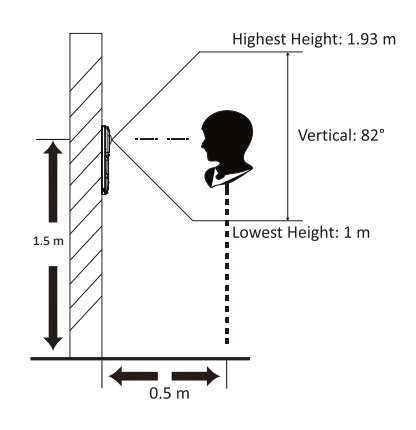

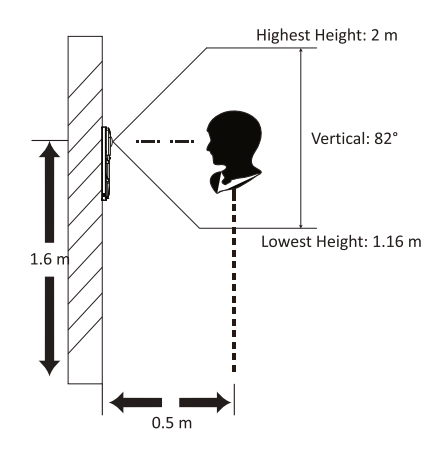

## **DS-KH6320Y-WTE2**

ideo Intercom Two-Wire Indoor Station

#### **Diagram References**

#### 1 Appearance

Display Screen (2) Microphone (3) Debugging Port Two-Wire Interface 5 Loudspeaker 6 TF Card Slot (7)Alarm Terminal Note: The debugging port is used for debugging only.

#### 2 Wiring

There are 20 pins in the terminal on the rear panel of the indoor station: 2 RS-485 pins, 5 reserved pins, 4 relay output pins, 8 alarm input pins, and 1 GND pin. Wire the devices with power supply cables. Caution: Make sure all the related equipment is power-off during the installation. Note: The power output of the indoor station is 24 VDC, 4 W.

1

3

1

#### 3 Installation

The wall mounting plate and the junction box are required to install the indoor station onto the wall. The dimension of junction box should be 75 mm (width) × 75 mm (length) × 50 mm (depth). The dimension of wall mounting plate is shown. Before you begin: 1. Tools that you need to prepare for installation: Make sure the device in the package is in good condition

#### and all the assembly parts are included. The power supply the indoor station supports is 24 VDC. Please make sure your power supply matches your indoor station.

Make sure all the related equipment is power-off during the installation.
 Check the product specification for the installation environment.

#### **Wall Mounting with Junction Box**

1. Chisel a hole in the wall. The size of the hole should be 76 mm (width) × 76 mm (length) × 50 mm (depth). 2. Insert the junction box to the hole chiseled on the wall.

 Fix the wall mounting plate to the junction box with 2 screws.
 Hook the indoor station to the wall mounting plate tightly by inserting the plate hooks into the slots on the rear panel of the indoor station, during which the lock catch will be locked automatically.

## 4 Getting Started

1 Activate Indoor Station

- You are required to activate the device first by setting a strong password for it before
- you can use the device. 1. Power on the device. It will enter the activation page automatically.
- Create a password and confirm it.
  Tap OK to activate the indoor station.
- Quick Configuration
- After Activation, you can follow the wizard to complete quick configuration, including language settings, network settings, indoor station settings, linked devices settings, etc.

admin (activation) password. Tap 🔀 to enter the system maintenance page.

📌 Refer to Video Intercom Indoor Station Configuration Guide (scan the QR code) for details. refer to Video Intercom Indoor Station Operation Guide (scan the QR code) for details.

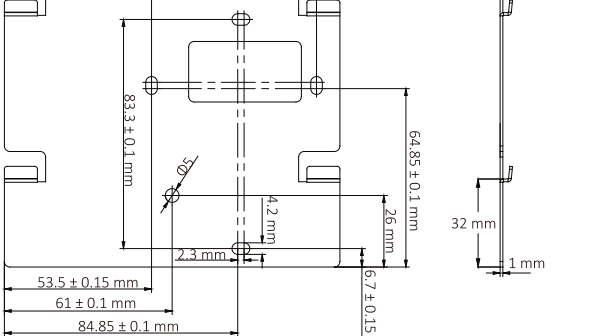

60 + 0.1 mm

NORTOWISSIDE

<u>3.5 mm</u>

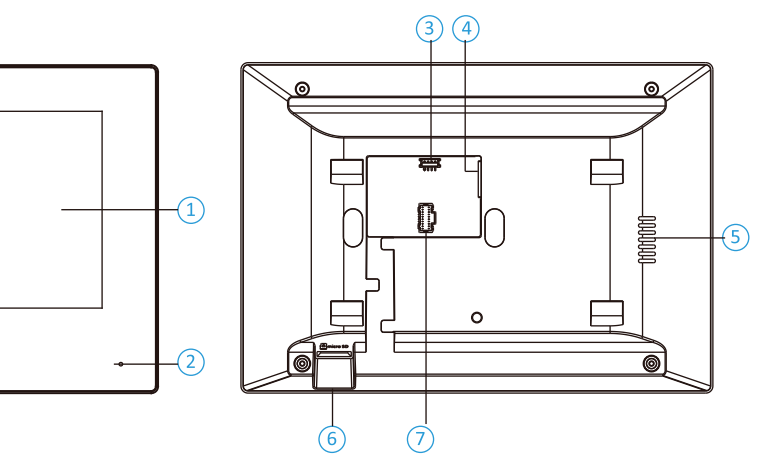

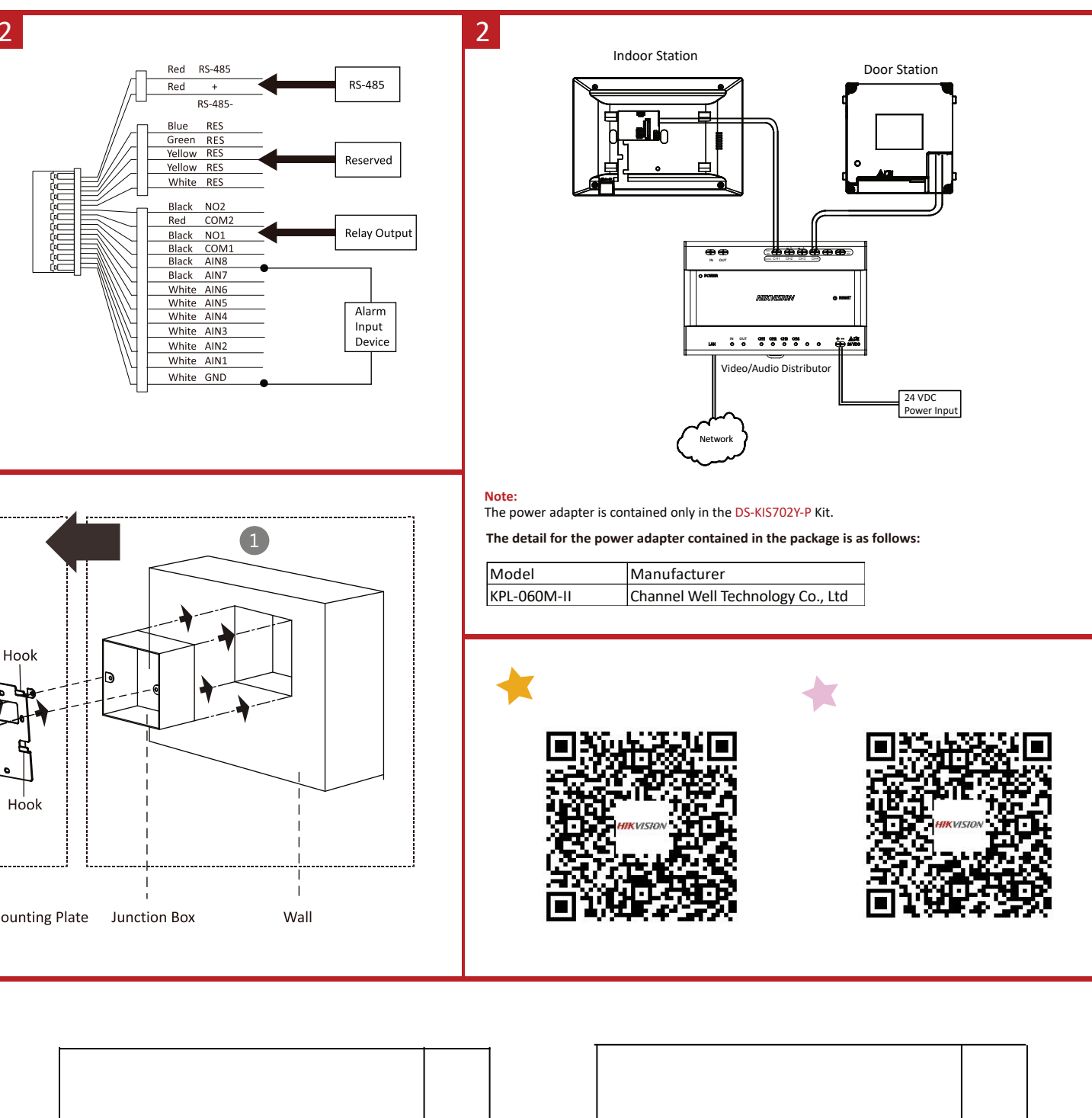

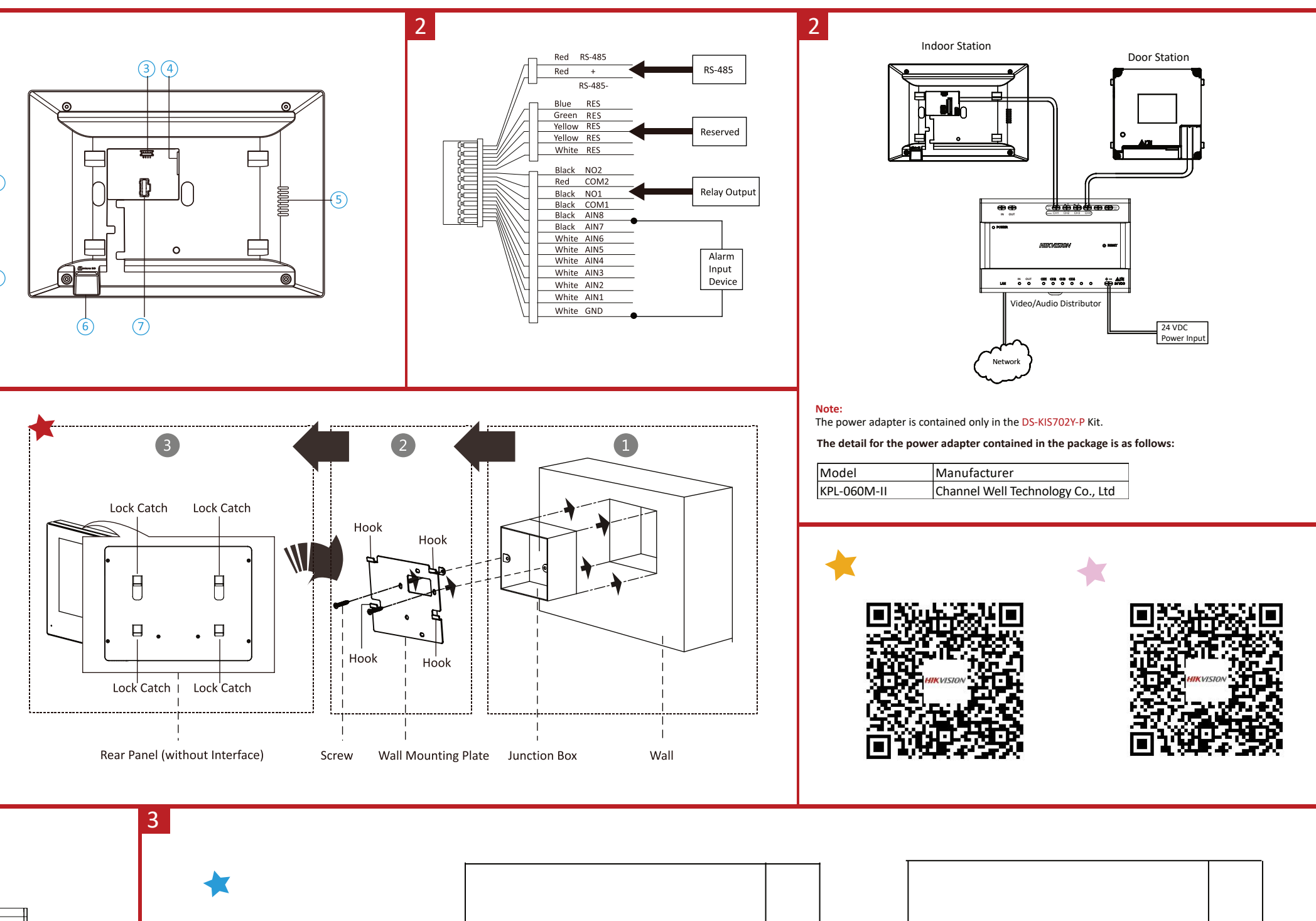

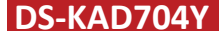

#### ideo Intercom Two-Wire Video/Audio Distributor

#### **Diagram References**

1 Appearance 2 Cascade Interface 3 Terminals 4 LAN D Power Indicator

## (5) Cascade Network Indicator (6) Network Indicator (7) Power Input (8) Reset

#### 2 Wiring

Wire the devices with power supply cables. Door station should be connected to CH4 of the video/audio distributor with two-wire cables. Indoor Station should be connected to any terminal of CH1 to CH3 of the video/audio distributor with twowire cables. Caution: Make sure all the related equipment is power-off during the installation. Note: The power output of CH1 to CH3: 12 VDC, Max. 4W. The power output of CH4: 24 VDC, Max. 8W.

### 3 Installation

Before you begin: Make sure the device in the package is in good condition. Make sure all the related equipment is power-off during the installation. Check the product specification for the installation environment. \chi 1. Fix the DIN rail onto the wall.

Note: You are required to utilize a matched DIN rail. 2. Press the red clip upward, and lock it to the DIN rail.

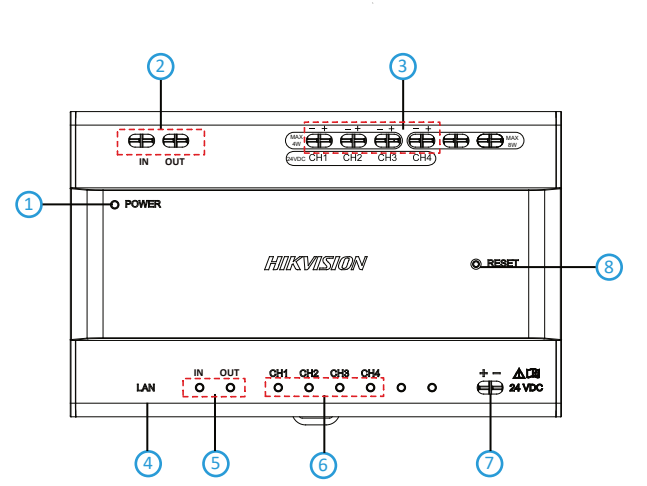

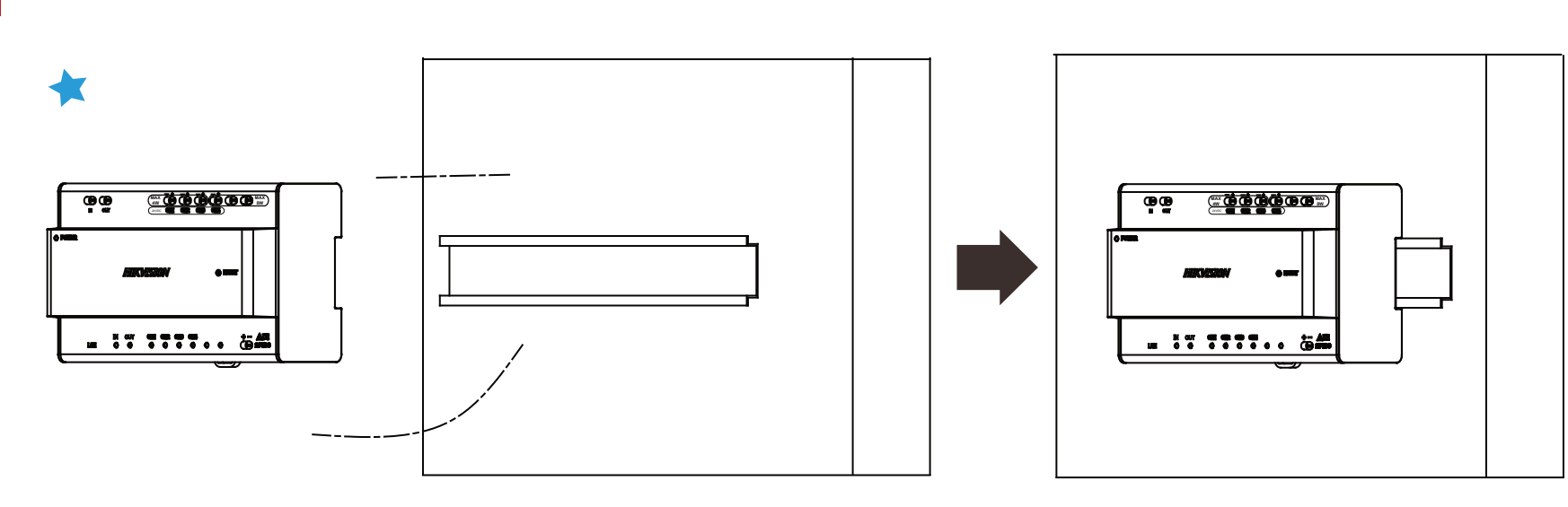